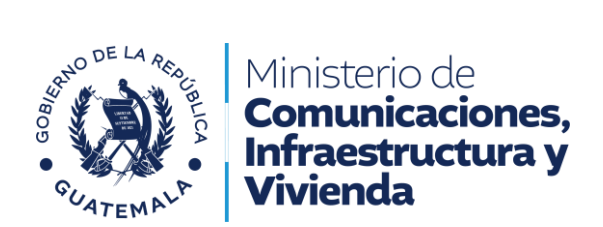

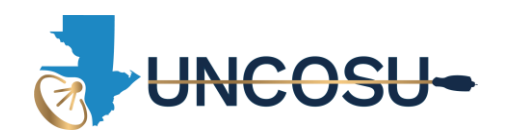

## MANUAL ¿COMO REALIZAR UNA SOLICITUD DE TRAMITE?

1. Después de crear tu usuario y acceder al sistema hacer click el botón **Nuevo Proceso.** 

| PROCESOS          | Nuevo trámite                                                                                                    |
|-------------------|----------------------------------------------------------------------------------------------------|
| Mis procesos      | Título                                                                                                    |
| 脂 Mis quejas      | Autorización para prestar servicio de cable (Individual o Jurídico)                                                   |
| (NECESITAS AYUDA? | Solicitud de Ampliación de Cobertura para Empresas Distribuidoras de Señal por Cable (Individual o Jurídico)          |
|                   | Solicitud de Renovación de Autorización para Transmisión de Señales por Cable (Individual o Jurídico)                 |
|                   | Solicitud de Autorización de Compra-Venta de Empresas Distribuídoras de Señal por Cable                               |
|                   | Solicitud de Cancelación de Licencia para Empresas Distribuidoras de Señal por Cable. (Persona Individual o Jurídica) |
|                   | Solicitud de Cambio de Razón Social para Empresas Distribuidoras de Señal por Cable. (Persona individual o Jurídica)  |
|                   | Solicitud de Cambio de Nombre o Propietario para Empresas Distribuidoras de Señales de Cable (Individual o Jurídico)  |
|                   |                                                                                                    |

2. Luego, elegir el trámite que necesite realizar.

## Nuevo trámite

## Título Autorización para prestar servicio de cable (Individual o Jurídico) Solicitud de Ampliación de Cobertura para Empresas Distribuidoras de Señal por Cable (Individual o Jurídico) Solicitud de Renovación de Autorización para Transmisión de Señales por Cable (Individual o Jurídico) Solicitud de Autorización de Compra-Venta de Empresas Distribuidoras de Señal por Cable. (Persona Individual o Jurídica) Solicitud de Cancelación de Licencia para Empresas Distribuidoras de Señal por Cable. (Persona Individual o Jurídica) Solicitud de Cambio de Razón Social para Empresas Distribuidoras de Señal por Cable. (Persona individual o Jurídica) Solicitud de Cambio de Nombre o Propietario para Empresas Distribuidoras de Señales de Cable (Individual o Jurídico)

UNIDAD DE CONTROL Y SUPERVISIÓN 9ª. Avenida 16-43 zona 10, Guatemala, Guatemala PBX: (502) 2243-5300 – Línea gratuita: 1563 Unidad de Control y Supervisión – www.uncosu.gob.gt

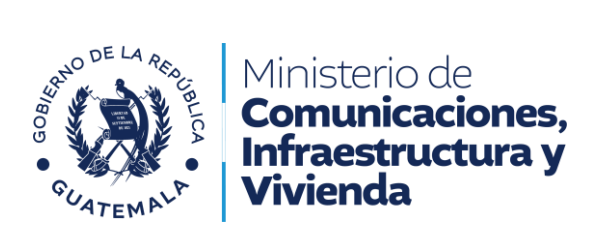

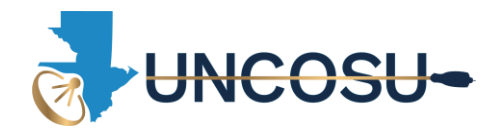

3. Presionar el botón **Requisitos** para visualizar cuales son los requsitos que se le solicitan para su trámite.

| Nuevo trámite                                                       |                        |
|---------------------------------------------------------------------|------------------------|
| Título                                                              | Acción                 |
| Autorización para prestar servicio de cable (Individual o Jurídico) | Requisitos 📀 Iniciar 🛇 |
|                                                                     |                        |

4. Para revisar sus requisitos, puede elegir entre Individual o Jurídico dependiendo del tipo de su empresa.

| Autorización para | prestar servicio de cable | ×        |
|-------------------|---------------------------|----------|
|                   | Individual ④ Jurídico ④   |          |
|                   |                           | × Cerrar |

5. Después de leer los requisitos y si ya los tiene listos en formato PDF, puede presionar el botón **Iniciar.** 

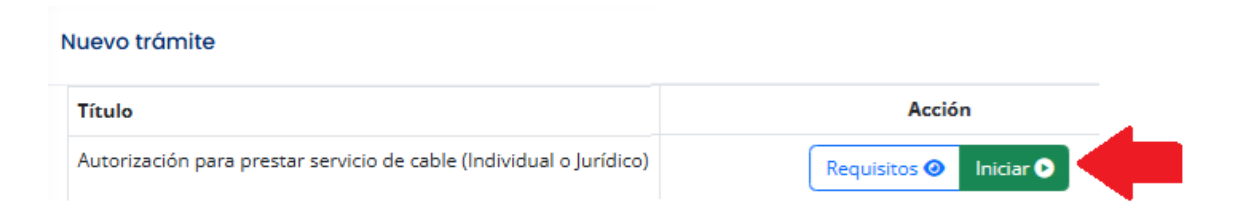

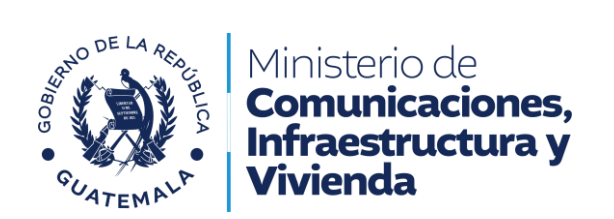

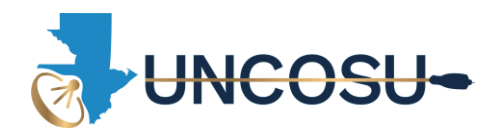

6. Luego de presionar el botón iniciar, deberá de elegir el tipo de su empresa.

| ¿Qué tipo de proceso realizarás? | ¿Qué tipo de proceso realizarás? |
|----------------------------------|----------------------------------|
| Individual Jurídico              | Individual Jurídico              |
| Cancelar                         | Cancelar                         |
|                                  |                                  |

7. Deberá de llenar el formulario con exactitud en los datos solicitados. Lea y revise con detenimiento los datos ingresados.

| Requisitos - Autorización para prestar servicio de cable (Individual)                                                      |                                                                      |
|----------------------------------------------------------------------------------------------------|----------------------------------------------------------------------|
| Instrucciones: Llene el siguiente formulario y cargue los a                                                                | rchivos solicitados en pdf. Los campos con (*) son obligatorios.     |
| Formulario                                                                                                    |                                                                      |
| NOMBRE EMPRESA MERCANTIL (*)                                                                                               | NOMBRE DE PROPIETARIO (*)                                            |
| EMPRESA EJEMPLO                                                                                                    | COLOCAR EL NOMBRE DEL PROPIETARIO                                    |
| NÚMERO DE DPI (*)                                                                                                    | NÚMERO DE NIT (*)                                                    |
| 1234567891234                                                                                                    | 123456789                                                            |
| OCUPACIÓN (*)                                                                                                    | NACIONALIDAD (*)                                                     |
| AQUI DEBE COLOCAR CUAL ES SU OCUACION                                                                                      | GUATEMALTECO                                                         |
| LUGAR PARA RECIBIR NOTIFICACIONES (*)                                                                                      | NÚMERO DE CELULAR (*)                                                |
| LA DIRECCION A DONDE SE LE PUEDE ENVIAR CUALQUIER NOTIFICACION E INFORMACION FISICA EN GENERAL COLOCAR UNA DIRECCION VALIE | 12345678                                                             |
| NÚMERO TELEFÓNICO (*)                                                                                                    | CORREO ELECTRÓNICO (*)                                               |
| 12345678                                                                                                    | COLOCAR UN CORREO ELECTRONICO QUE REVISE CONSTANTEMENTE              |
|                                                                                                    | El campo CORREO ELECTRÓNICO debe ser una dirección de correo válida. |
| DIRECCIÓN DEL INMUEBLE DONDE ESTARÁ INSTALADA LA ESTACIÓN TERRENA (*)                                                      | LUGAR DONDE SE DISTRIBUIRÁ LA SEÑAL POR CABLE (*)                    |
| COLOCAR LA DIRECCION EXACTA DE LA ESTACION TERRENA                                                                         | COLOCAR TODOS LOS LUGARES EN DONDE DISTRIBUIRA LA SEÑAL              |
| CANTIDAD DE SUSCRIPTORES (*)                                                                                               | CANTIDAD DE CANALES QUE PROPORCIONA A LOS SUSCRIPTORES (*)           |
| 75                                                                                                    | 100                                                                  |
| COPROPIETARIOS (SEPARADOS POR COMA)                                                                                        | DEPARTAMENTO (*)                                                     |
| SI NO HAY MAS PROPIETARIOS NO COLOQUE NADA                                                                                 | Guatemala                                                            |
| MUNICIPIO (*)                                                                                                    | ALDEA                                                                |
| Guatemala City                                                                                                    | SI ESTA EN ALGUNA ALDEA COLOCARLO AQUI                               |

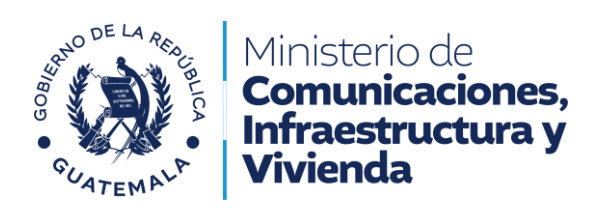

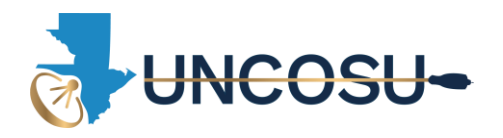

 Ahora debe de cargar cada uno de los documentos solicitados en formato PDF, (Capacidad máxima por documento es de 10 Megas), presionar el botón Seleccionar Archivo.

9. Buscar en sus documentos el archivo a cargar Ejemplo:

| ANTIDAD DE SUSCRIPTORES (*)                                 | (-                                     |                                | CANTIDA               | D DE CANALES OU | IF PROPORCIONA A LO                           | S SUSCRIPT | ORFS (*  | d . |
|-------------------------------------------------------------|----------------------------------------|--------------------------------|-----------------------|-----------------|-----------------------------------------------|------------|----------|-----|
| 75                                                          | O Abrir                                |                                |                       |                 |                                               |            |          | 2   |
| OPROPIETARIOS (SEPARADOS POR COMA)                          |                                        | Barrilla dan dalah kérana da m | D                     |                 | a 1:                                          |            |          |     |
| SI NO HAY MAS PROPIETARIOS NO COLOQUE NADA                  | $\leftarrow \rightarrow \sim \uparrow$ | Kesultados de la busqueda en   | Descargas             | ~               | G abi                                         |            |          | ~   |
| IUNICIPIO (*)                                               | Organizar 👻                            |                                |                       |                 |                                               | ≡ -        |          | a   |
| Guatemala City                                              | OneDrive - Perst A                     | Nombre                         | Fecha de modificación | Tipo            | Tamaño                                        |            | _        |     |
| Documentos:                                                 |                                        | ~ Al principio de este mes     |                       |                 |                                               |            |          |     |
| OCUMENTO PERSONAL DE IDENTIFICACIÓN DPI (*)                 | Escritorio                             | DPI PDF                        | 10/04/2025 12:51      | Archivo PDF     | 41 KB                                         |            |          |     |
| Seleccionar archivo Sin archivos seleccionados              | Uescargas 🖈                            | Russar de puezo en:            |                       |                 |                                               | _          |          |     |
| opia compandel Documento Personal de Identificación DPI del | Documentos 🖈                           | Bibliotecar Erte equip         |                       |                 |                                               |            |          |     |
|                                                             | 🔀 Imágenes 🖈                           | bibliotecus Este equip         |                       |                 |                                               |            |          |     |
| OR CABLE (PLANO O CROQUIS) (*)                              | 🕑 Música 🛷                             |                                |                       |                 |                                               |            |          |     |
|                                                             | 🔰 Videos 🖈                             |                                |                       |                 |                                               |            |          |     |
|                                                             |                                        |                                |                       |                 |                                               |            |          |     |
|                                                             |                                        |                                |                       |                 |                                               |            |          |     |
|                                                             |                                        |                                |                       |                 |                                               |            |          |     |
|                                                             |                                        |                                |                       |                 |                                               |            |          |     |
|                                                             |                                        |                                |                       |                 |                                               |            |          |     |
|                                                             |                                        |                                |                       |                 |                                               |            |          |     |
|                                                             | Este equipo 👻                          |                                |                       |                 |                                               |            |          |     |
|                                                             | Este equipo v                          | nbre de archivo: DPI 2025      |                       |                 | Archivo PC                                    | DF         |          | ~   |
|                                                             | Este equipo v                          | nbre de archivo: DPI 2025      |                       |                 | <ul> <li>Archivo PI</li> <li>Abrir</li> </ul> | DF         | Cancelar | ~   |

10. Listo su documento ha sido cargado.

## **Documentos:**

 DOCUMENTO PERSONAL DE IDENTIFICACIÓN DPI (\*)

 Seleccionar archivo
 DPI PDF.pdf

 Copia completa del Documento Personal de Identificación DPI del propietario

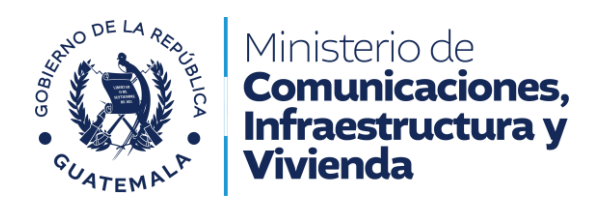

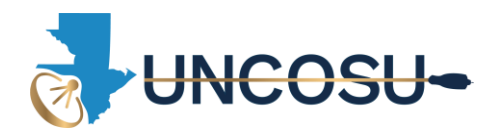

11. Así sucesivamente deberá de cargar todos los documentos solicitados, estos deberán de estar en formato PDF.

| Documentos                             |                                                                                                    |                                                      |                                      |  |  |
|----------------------------------------|----------------------------------------------------------------------------------------------------|------------------------------------------------------|--------------------------------------|--|--|
| DOCUMENTO PERSON                       | IAL DE IDENTIFICACIÓN DPI (*)                                                                                                    | RTU ACTUALIZADO (*                                   | )                                    |  |  |
| Seleccionar archivo                    | Sin archivos seleccionados                                                                                                    | Seleccionar archivo Sin archivos selecciona          |                                      |  |  |
| Copia completa del Docur               | nento Personal de Identificación DIL del espoietario<br>Sin archivos seleccionados                                                     | RTU actualizado, afiliado o                          | como Distribuidor de Señal por Cable |  |  |
| CARACTERÍSTICAS TÉ                     | NICAS DE <mark>INSTALACIÓN Y FUNCIÓN</mark> AMIENTO DE LA ESTACIÓN TERRENA Y DE LA RED DE DISTRIBUCIÓN DE SEÑAL                        | PATENTE DE EMPRESA                                   | A MERCANTIL (*)                      |  |  |
| POR CABLE (PLANO O                     | CROQUIS) (*)                                                                                                    | Seleccionar archivo                                  | Sin archivos seleccionados           |  |  |
| Seleccionar archivo                    | Sin archivos seleccionados                                                                                                    | Copia autenticada de la Patente de Empresa Mercantil |                                      |  |  |
| Características técnicas de            | instalación y funcionamiento de la estación terrena y de la red de distribución de señal por cable (Plano o Croquis)                   |                                                      |                                      |  |  |
| DOCUMENTOS QUE A<br>(CERTIFICACIÓN CON | CREDITEN LA LEGÍTIMA PROPIEDAD DE TODOS LOS EQUIPOS DE RECEPCIÓN, TRANSMISIÓN Y DISTLUCIÓN.<br>TABLE, AUTENTICA DE DOCUMENTO). (*)     |                                                      |                                      |  |  |
| Seleccionar archivo                    | Sin archivos seleccionados                                                                                                    |                                                      |                                      |  |  |
| Documentos que acredite                | n la legítima propiedad de todos los equipos de recepción, transmisión y distlución. (Certificación contable, autentica de documento). |                                                      |                                      |  |  |

- 12. Al terminar de cargar su documentación y llenado de su formulario <u>Léalo y revíselo</u> <u>todo de nuevo .</u>
- 13. Después de revisar y leer, ya puede presionar el botón en color azul **Enviar** Información.

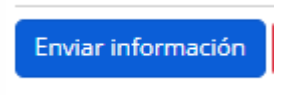

14. Listo, su trámite ha sido recibido en la Unidad de Control y Supervisión para ser revisado por nuestro personal. Aquí inicia su trámite en la unidad.

|                       | =                                                                     | Comunic<br>Comunic<br>Infraestr<br>Vivienda | aciones,<br>uctura y |                     |            |                                         |                      |
|-----------------------|-----------------------------------------------------------------------|---------------------------------------------|----------------------|---------------------|------------|-----------------------------------------|----------------------|
|                       | Historial de solicitudes                                              |                                             |                      |                     |            |                                         |                      |
| E Revisión            | Solicitud                                                             | Fecha<br>creación                           | Usuario              | Fecha Inicio        | Estado     | Etapa actual                            | Acciones             |
| Expedientes     Pagos | Solicitud de Autorización para prestar servicio de cable (Individual) | 01/04/25 -<br>10:12                         | Juan Pérez           | 01/04/25 -<br>10:12 | En proceso | Recolección y Revisión de<br>requisitos | Procesar<br>Detalles |